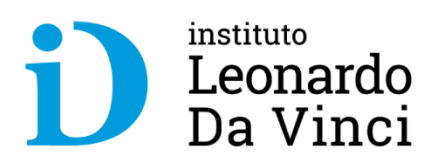

#### Restablecimiento de Contraseña - autoservicio

#### Plataforma Office 365 – IDV (11/09/20)

Trabajas ya, progresas ya

#### Contenido

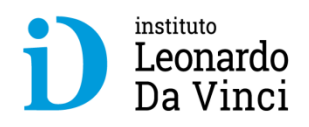

- **1.Ingresar a Office 365 credenciales de acceso**
- 2. Se inicia proceso para autoservicio de restablecimiento de contraseña
  - 2.1. Configurar información para comprobar identidad
  - 2.2. Completamos los datos del número de teléfono de autenticación
  - 2.3. Completamos los datos del correo electrónico de autenticación
  - 2.4. Ahora ya tenemos configurado los dos métodos para restablecer el acceso
  - 2.5. Confirmar si deseamos continuar con la sesión iniciada
  - 2.6. Tener en cuenta las recomendaciones si abandonamos la sesión
- 3. Iniciando una nueva sesión
  - 3.1. Intentamos iniciar sesión asumiendo no recordar la contraseña
  - 3.2. Validamos el ID (cuenta office365)
  - 3.3. Escogemos el método de restablecimiento de contraseña: correo electrónico
  - 3.4. Escogemos el método de restablecimiento de contraseña: mensaje SMS
  - 3.5. Escogemos el método de restablecimiento de contraseña: llamar al teléfono móvil
  - 3.6. Cualquiera de los métodos nos llevará a ingresar una nueva contraseña
  - 3.7. Ahora finalizamos el procedimiento
  - 3.8. Iniciando sesión con nueva contraseña

#### 1. Ingresar a Office 365 – credenciales de acceso

| 0 | 🤈 🔒 https://login.mi    | i <mark>crosoftonline.com</mark> /commo                | n/oauth2/au                                                                                    | thorize?client_id=00                                                              | 000006-0000-of | f1-ce00-000000000000 | 0&response_mod •••     | ⊠ ☆    |
|---|-------------------------|--------------------------------------------------------|------------------------------------------------------------------------------------------------|-----------------------------------------------------------------------------------|----------------|----------------------|------------------------|--------|
| 4 | 🛅 Zentyal_SoftwareLibre | 🗎 wmware-intel-Doc-Te                                  | 🛅 Ubuquiti                                                                                     | 🛅 InfoTools-lenovo                                                                | 🗎 WebexCisco   | CiscoNetAcadAcader   | ny 🛅 ImportanteRevisar | 🗎 Info |
| 4 | Dentyal_SoftwareLibre   | wmware-intel-Doc-Te<br>Ini<br>doc<br>¿No<br>¿No<br>Opc | Dibuquiti<br>Microsof<br>ciar ses<br>ente-idv@v<br>tiene una cu<br>puede acce<br>iones de inic | ft<br>sión<br>davinci.pe<br>eenta? Cree una.<br>der a su cuenta?<br>tio de sesión | WebexCisco     | CiscoNetAcadAcader   | ny 🖿 ImportanteRevisar | Tuto.  |
|   |                         |                                                        |                                                                                                | Atrás                                                                             | Sigui          | ente                 |                        |        |

#### 1.1. Ingresar a Office 365 – credenciales de acceso

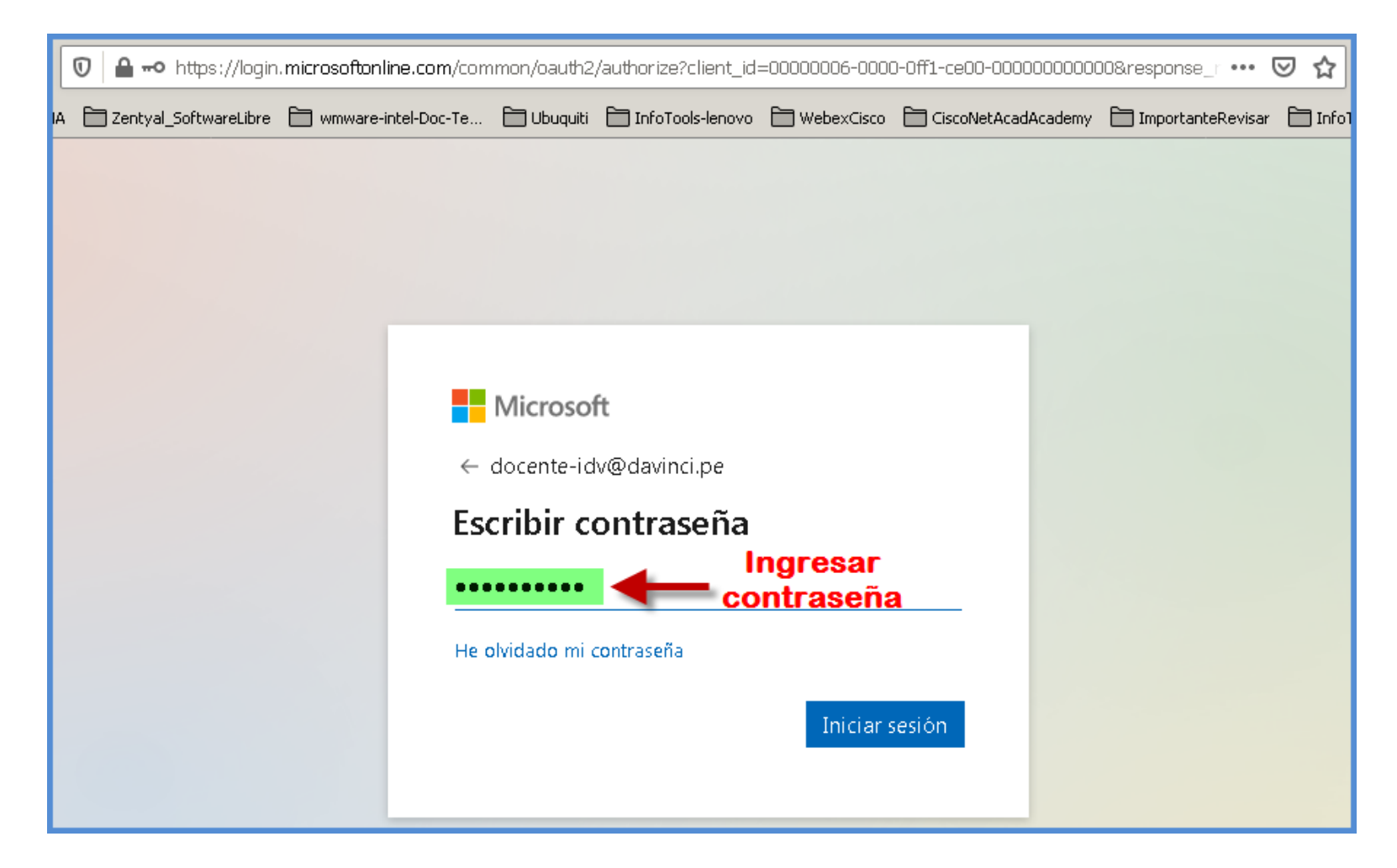

# 2. Se inicia proceso para autoservicio de restablecimiento de contraseña

|   | 🗊 🔒 https://login.mi    | i <mark>crosoftonline.com</mark> /commo | n/login                      |                                       |                       |                     |                     | ⊚ ☆      |
|---|-------------------------|-----------------------------------------|------------------------------|---------------------------------------|-----------------------|---------------------|---------------------|----------|
| A | 🛅 Zentyal_SoftwareLibre | 🗎 wmware-intel-Doc-Te                   | 🗎 Ubuquiti                   | 🛅 InfoTools-lenovo                    | 🗎 WebexCisco          | CiscoNetAcadAcademy | 🛅 ImportanteRevisar | 🛅 InfoT: |
|   |                         |                                         |                              |                                       |                       |                     |                     |          |
|   |                         |                                         |                              |                                       |                       |                     |                     |          |
| l |                         |                                         |                              |                                       |                       |                     |                     |          |
| l |                         |                                         |                              |                                       |                       | -                   |                     |          |
| l |                         |                                         |                              |                                       |                       |                     |                     |          |
| l |                         |                                         | Microso                      | ft                                    |                       |                     |                     |          |
| l |                         | doc                                     | ente-idv@c                   | davinci.pe                            |                       |                     |                     |          |
|   |                         | Se                                      | necesi                       | ita más inf                           | ormació               | n                   |                     |          |
|   |                         | Su o<br>gara                            | organizació<br>antizar la se | n necesita más in<br>guridad de la cu | formación pa<br>enta. | ra                  |                     |          |
| l |                         | Usa                                     | r otra cuent                 | ta                                    |                       |                     |                     |          |
|   |                         | Más                                     | informació                   | ón                                    |                       |                     |                     |          |
|   |                         |                                         | lacer o                      | clic —                                | Sigui                 | <u>ente</u>         |                     |          |
|   |                         |                                         |                              |                                       |                       |                     |                     |          |

# 2.1. Configurar información para comprobar identidad

| Microsoft                                                                                                    | docente-idv@davinci.pe   <b>?</b>                                                                          |
|----------------------------------------------------------------------------------------------------|----------------------------------------------------------------------------------------------------|
| NO pierda el acceso a su cuenta<br>Para asegurarnos de que pueda restablecer su contraseña, necesitamos recopilar información para pode<br>para enviarle correo no deseado, sino para que su cuenta sea más segura. Tendrá que configurar al mer | er comprobar su identidad. No usaremos esta información<br>n <mark>os 1 de las opciones siguientes.</mark> |
| D Teléfono de autenticación no está configurado. Configurarlo ahora Correo electrónico de autenticación no está configurado Configurarlo ahora                                                                                                   | ebe escoger por lo<br>menos uno de los<br>metodos                                                          |
| Finalizar cancelar                                                                                                    |                                                                                                    |

En este caso vamos a escoger los dos métodos:

- ✓ Primero el teléfono de autenticación
- ✓ Segundo el correo electrónico de autenticación

#### 2.2. Completamos los datos del número de teléfono de autenticación

| Microsoft docente-idv@davinci.pe   ?                                           |                             |   |  |  |
|--------------------------------------------------------------------------------|-----------------------------|---|--|--|
|                                                                                |                             |   |  |  |
| no pierda el acceso a su cuenta                                                |                             |   |  |  |
| Compruebe su número de teléfono de autenticación siguiente.                    |                             |   |  |  |
| Teléfono de autenticación                                                      |                             |   |  |  |
| Seleccione su país o región Escoger el País                                    |                             |   |  |  |
| Escriba su número de teléfono de <b>Andicación - Escibir el Nro de Celular</b> |                             |   |  |  |
| en viarme men                                                                  | d ocente - i dv@davin ci.pe | ? |  |  |
|                                                                                |                             |   |  |  |
| Atrás no pierda el acceso a su cuenta                                          |                             |   |  |  |
| Comprueba su número de teléfono de sutenticación siguiente                     |                             |   |  |  |
| Teléfono de autenticación                                                      |                             |   |  |  |
| Perú (+51)                                                                     |                             |   |  |  |
| 924171178                                                                      |                             |   |  |  |
| enviarme mensaje de texto Ilamarme                                             |                             |   |  |  |
| Atrás Hacer clic en este boton                                                 |                             |   |  |  |

# 2.2.1. Ahora ingresamos el código recibido mediante mensaje de texto

| Microsoft                                                                      | docente-idv@davinci.pe   <b>?</b>                                |   |
|--------------------------------------------------------------------------------|------------------------------------------------------------------|---|
|                                                                                |                                                                  |   |
| no pierda el acceso a su cuenta                                                |                                                                  |   |
| Compruebe su número de teléfono de autenticación siguiente.                    |                                                                  |   |
| Teléfono de autenticación                                                      |                                                                  |   |
| Perú (+51)                                                                     |                                                                  |   |
| 924171178                                                                      |                                                                  |   |
| enviarme mensaje de texto Ilamarme                                             |                                                                  |   |
| Hemos enviado a su teléfono un mensaje de texto con un código de verificación. |                                                                  |   |
|                                                                                | docente-idv@davinci.pe                                           | 2 |
|                                                                                |                                                                  | • |
|                                                                                |                                                                  |   |
| Atrás no pierda el acceso a su cuenta                                          |                                                                  |   |
| Compruebe su número de teléfono de autenticación siguiente.                    |                                                                  |   |
| Teléfono de autenticación                                                      |                                                                  |   |
| Perú (+51)                                                                     |                                                                  |   |
| 924171178                                                                      |                                                                  |   |
| enviarme mensaje de texto llamarme                                             | Una vez ingresado el codigo<br>recibido como mensajo de texto en |   |
| Hemos enviado a su teléfono un mensaje de texto con un código de verificación. | el celular registrado, hacer clic en                             |   |
| 1295.07                                                                        | "Compobar"                                                       |   |
|                                                                                | n entrentai                                                      |   |
| Atrás                                                                          |                                                                  |   |
|                                                                                |                                                                  |   |

#### 2.3. Completamos los datos del correo electrónico de autenticación

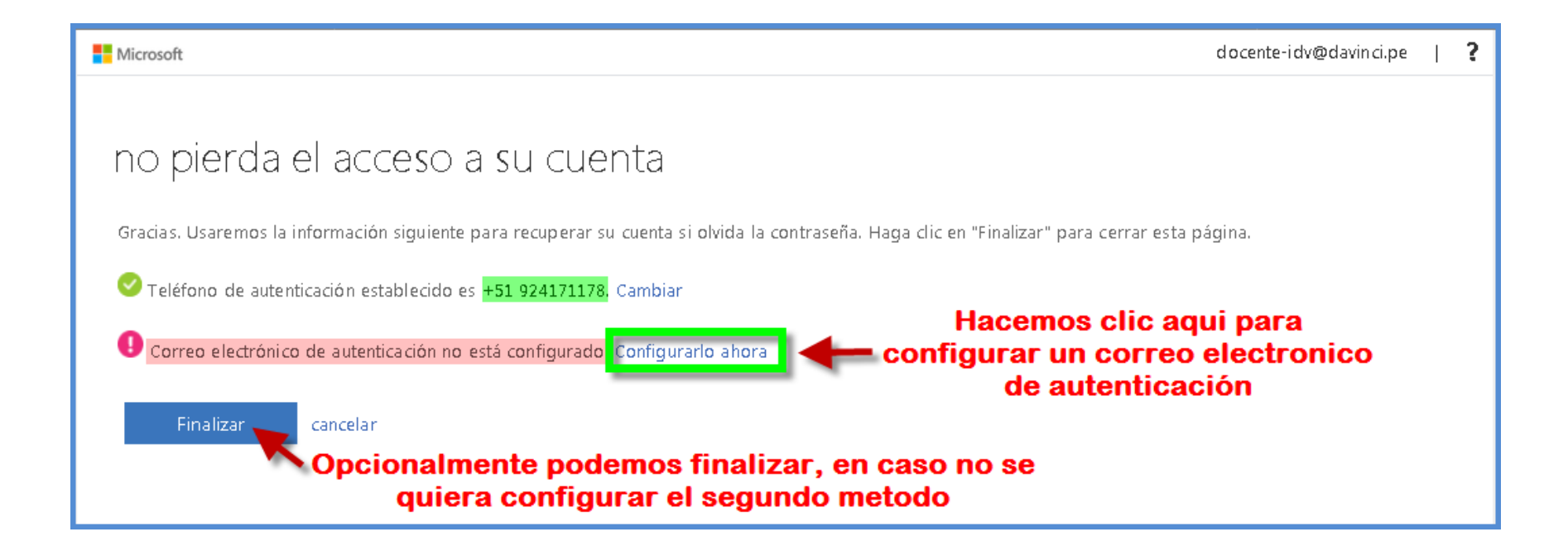

## 2.3.1. Registramos un correo electrónico al cual tenemos acceso

| Microsoft                                    | d ocente-i dv@davin ci.pe                                                                                                    | ?                |                               |
|----------------------------------------------|----------------------------------------------------------------------------------------------------|------------------|-------------------------------|
| no pierda                                    | a el acceso a su cuenta                                                                                                    |                  |                               |
| Compruebe su direc                           | rección de correo electrónico de autenticación a continuación. No use su dirección de correo electrónico de trabajo o escuela principal.                                                                                                    |                  |                               |
| Correo electrónico o<br>Escriba su dirección | o de autenticación<br>ón de correo electrónico de autentica <b>l de lingresar una dirección correo electrónico</b>                                                                                                    |                  |                               |
| Atrás                                        |                                                                                                    | docent           | te-idv@davinci.pe   <b>?</b>  |
|                                              | no pierda el acceso a su cuenta<br>Compruebe su dirección de correo electrónico de autenticación a continuación. No use su dirección de correo electrónico de trabajo o<br>Correo electrónico de autenticación<br>robertpradam@gmail.com<br>Enviarme un mensaje de correo electrónico<br>Atrás | escuela<br>ectró | a principal.<br>Sonico,<br>un |

#### 2.3.2 Al revisar la bandeja del correo registrado encontramos el mensaje con el código

| Código de verificad<br>Leonardo Da Vinci           | ción del correo electrónico de la cuenta de Instituto Supe<br>>                                                                                                    | erior Tecnologico      | > |
|----------------------------------------------------|----------------------------------------------------------------------------------------------------|------------------------|---|
| <mark>msonlineservicesteam@mic</mark><br>para mí ▼ | rosoftonline.com                                                                                                    | 13:33 (hace 2 minutos) | ☆ |
|                                                    | Comprobar la dirección de correo electrónico                                                                                                    |                        |   |
|                                                    | Gracias por comprobar la cuenta de <u>docente-idv@davinci.pe</u> .<br>Su código es: 867144 <b>Tomar nota del codigo recil</b>                                            | bido                   |   |
|                                                    | Atentamente,<br>Instituto Superior Tecnologico Leonardo Da Vinci                                                                                                    |                        |   |
|                                                    | Microsoft Corporation   One Microsoft Way, Redmond, WA 98052-6399<br>Este mensaje se envió desde una dirección de correo electrónico no supervisada. No responda a Micro | osoft                  |   |
|                                                    | Privacidad   Legal                                                                                                    |                        |   |

# 2.3.3. Ingresamos el código recibido por correo electrónico

| Microsoft                                                                               | docente-idv@davinci.pe   <b>?</b>                                 |
|-----------------------------------------------------------------------------------------|-------------------------------------------------------------------|
|                                                                                         |                                                                   |
| no pierda el acceso a su cuenta                                                         |                                                                   |
|                                                                                         |                                                                   |
| Compruebe su dirección de correo electrónico de autenticación a continuación. No use s  | u dirección de correo electrónico de trabajo o escuela principal. |
| Correo electrónico de autenticación                                                     |                                                                   |
| robertpradam@gmail.com                                                                  |                                                                   |
| Enviarme un mensaje de correo electrónico                                               |                                                                   |
| Encontrará un mensaje de correo electrónico con un código de verificación en su bandeja | de entrada.                                                       |
|                                                                                         | Luego hacer clic en                                               |
| 867144 Comprobar reint                                                                  | entar <b>"Comprobar"</b>                                          |
| Ingreser el código recibido en la                                                       |                                                                   |
| Atrás bandeja del correo registrado                                                     |                                                                   |
|                                                                                         |                                                                   |

#### 2.4. Ahora ya tenemos configurado los dos métodos para restablecer el acceso

| Microsoft                                                                                                    | docente-idv@davinci.pe   <b>?</b>            |
|----------------------------------------------------------------------------------------------------|----------------------------------------------|
| <mark>no pierda el acceso a su cuenta</mark><br>Gracias. Usaremos la información siguiente para recuperar su cuenta si olvida la contraseña. Haga                               | clic en "Finalizar" para cerrar esta página. |
| <ul> <li>Teléfono de autenticación establecido es +51 924171178. Cambiar</li> <li>Correo electrónico de autenticación establecido es robertpradam@gmail.com. Cambiar</li> </ul> |                                              |
| Finalizar Clic en "Finalizar"                                                                                                    | acceso a su cuenta Office365                 |

#### 2.5. Confirmar si deseamos continuar con la sesión iniciada

# 2.5.1. Al continuar tenemos acceso a la plataforma

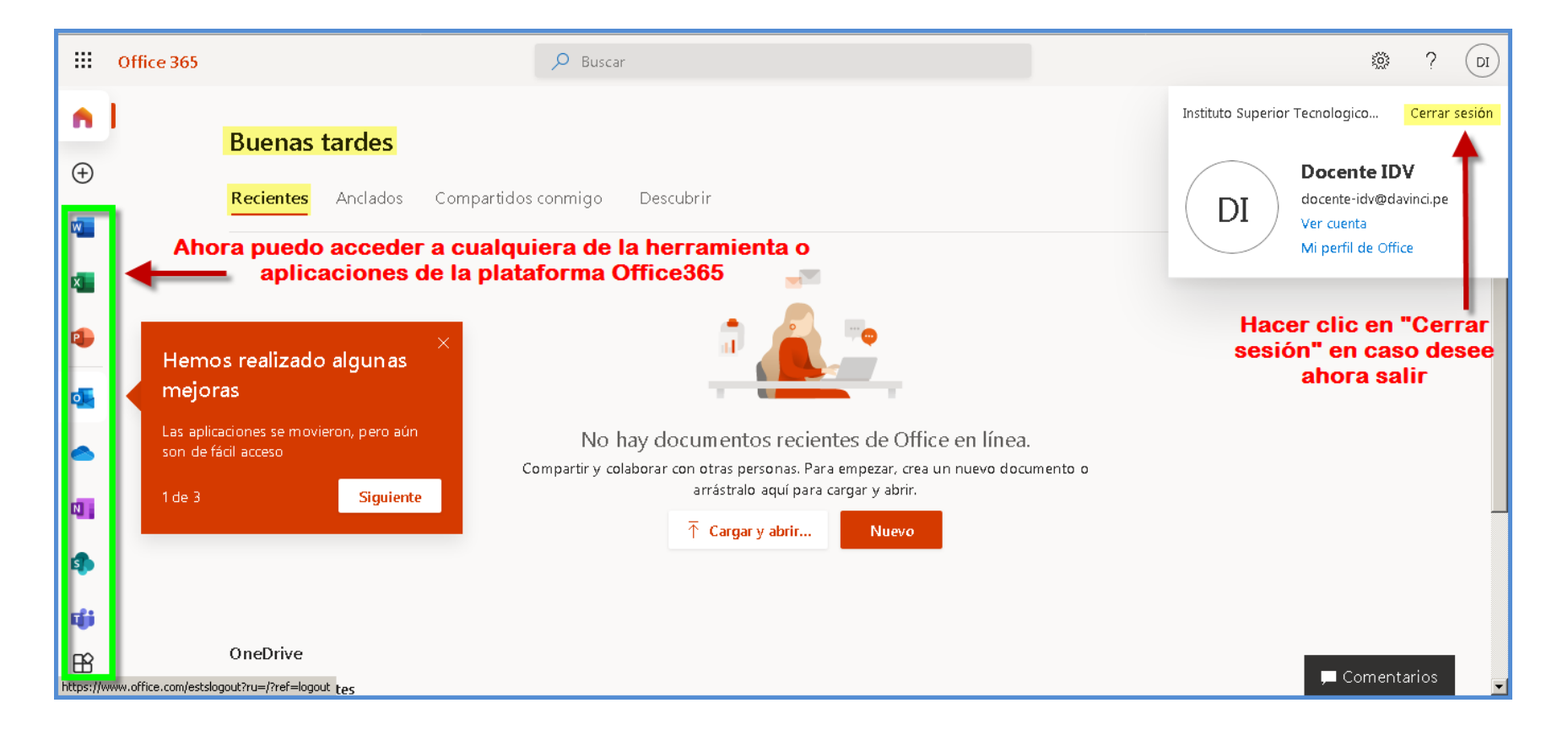

 Cerramos la sesión, y pasar a verificar el restablecimiento de contraseña.

#### 2.6. Tener en cuenta las recomendaciones si abandonamos la sesión

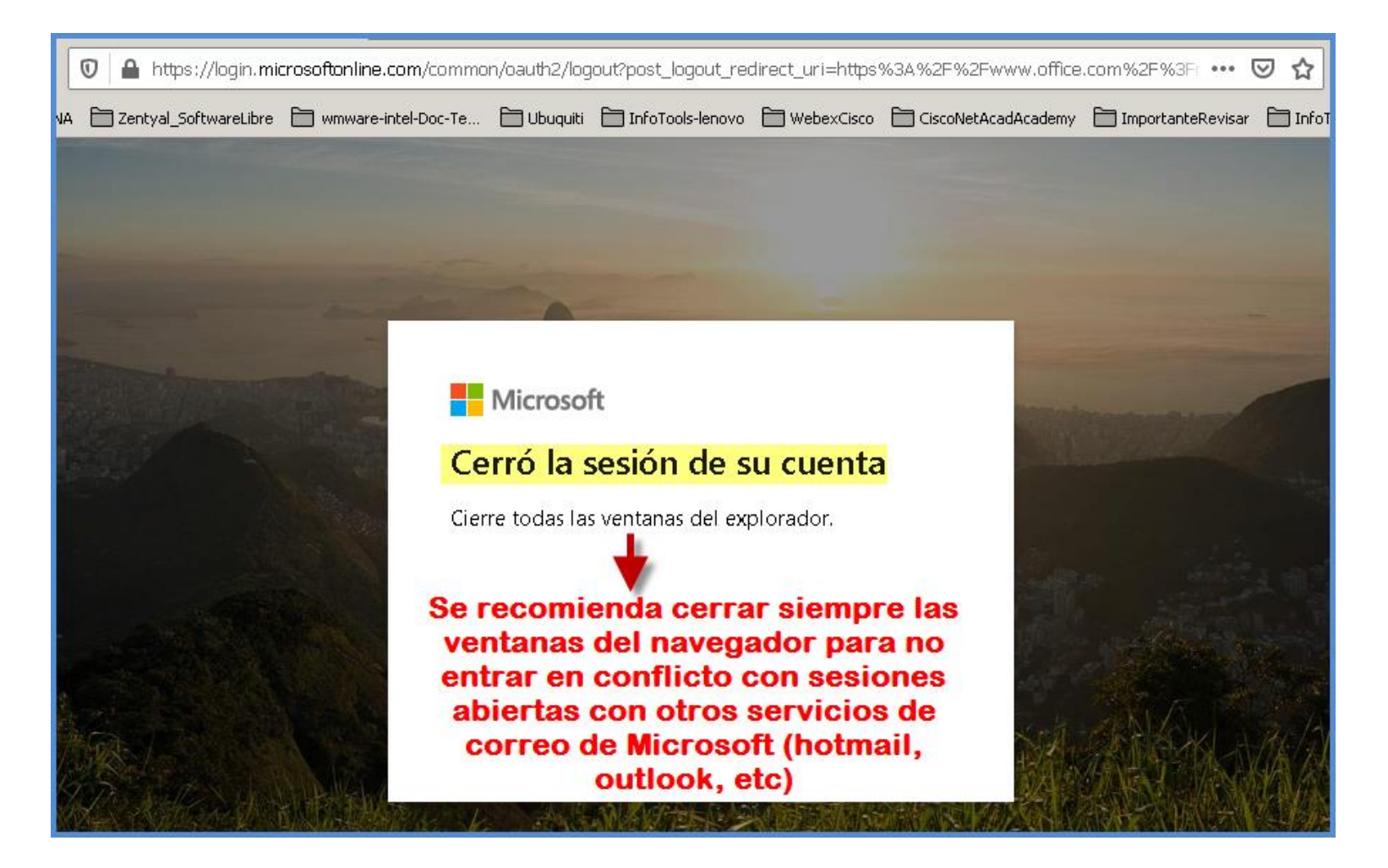

#### 3. Iniciando una nueva sesión

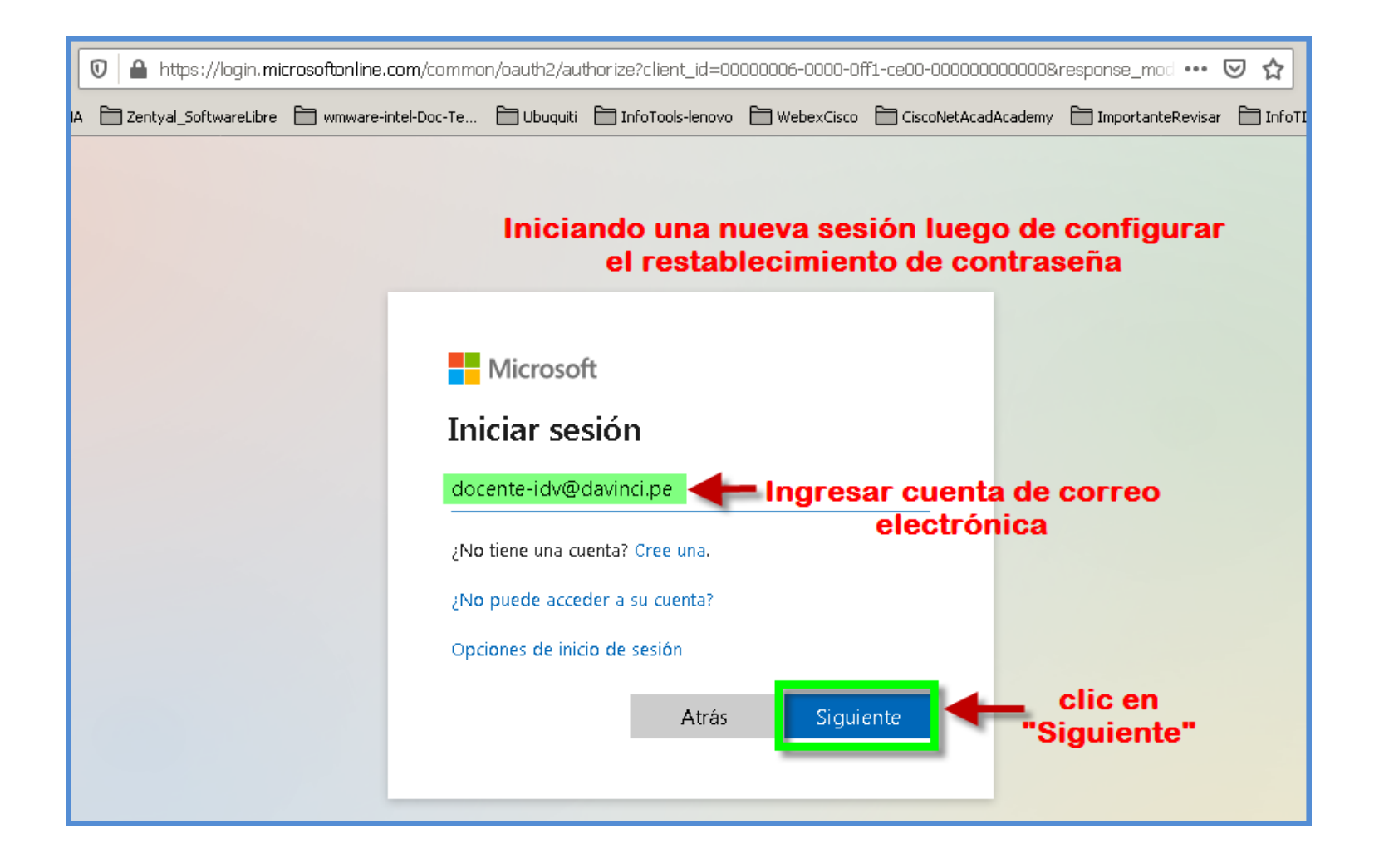

# 3.1. Intentamos iniciar sesión asumiendo no recordar la contraseña

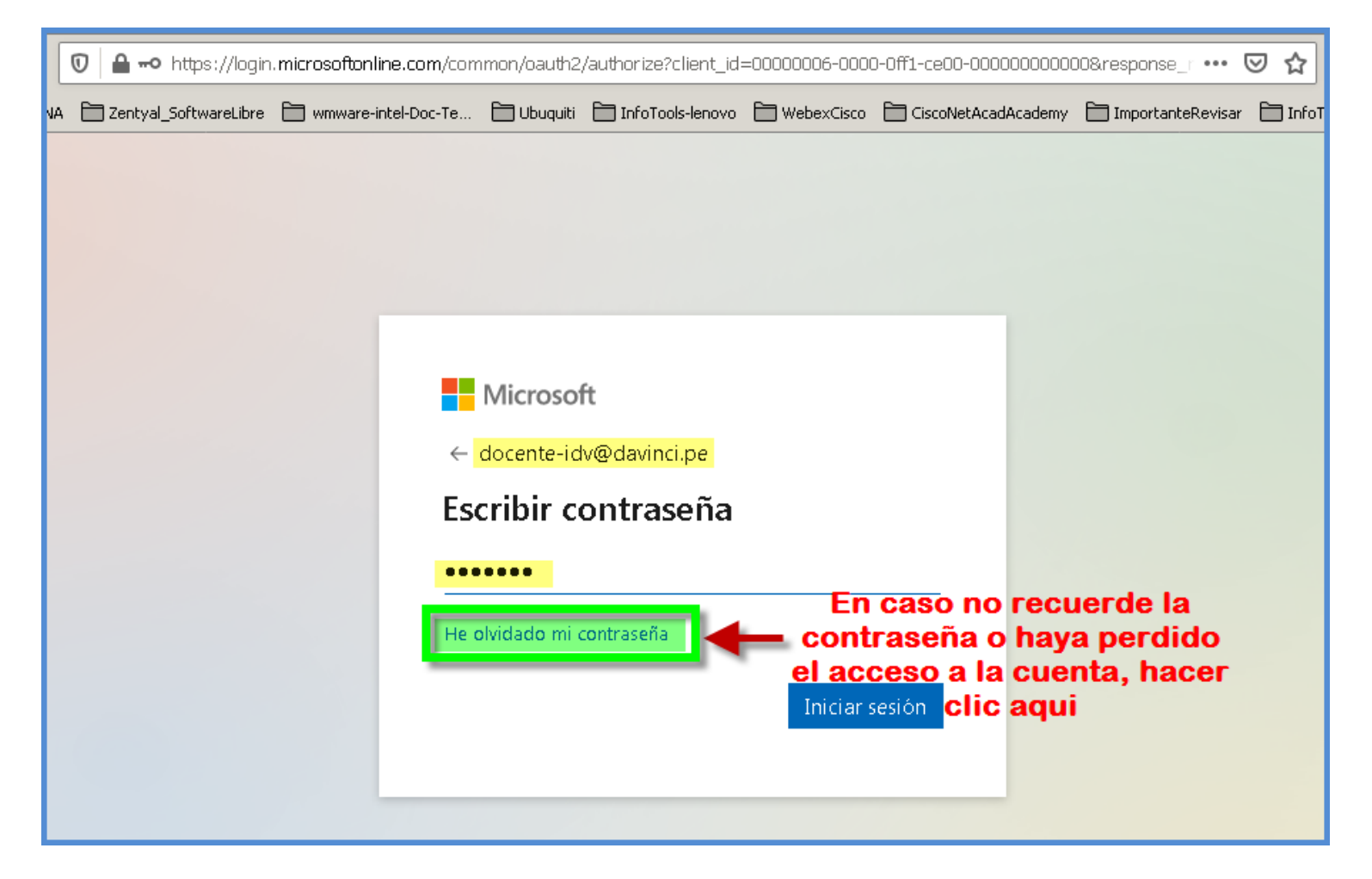

# 3.2. Validamos el ID (cuenta office365)

| Microsoft                                                                                                    |                                                                                                    |                                                                                  |
|----------------------------------------------------------------------------------------------------|----------------------------------------------------------------------------------------------------|----------------------------------------------------------------------------------|
| Vuelva a su cuenta                                                                                                    | Microsoft                                                                                                    |                                                                                  |
| ¿Quién es usted?                                                                                                    |                                                                                                    |                                                                                  |
| Para recuperar su cuenta, escriba su Id. de usuario y los caracteres que encontrará<br>Ingresar su cuenta<br>Id. de usuario: Office 365 (correo | Vuelva a su cuer                                                                                                    | nta                                                                              |
| docente-idv@davinci.pej electronico)<br>Ejemplo: usuario@contoso.onmicrosoft.com o usuario@contoso.com                                          | ¿Quién es usted?                                                                                                    |                                                                                  |
| Escriba los caracteres<br>mostrados                                                                                                    | Para recuperar su cuenta, escriba su Id.<br>Id. de usuario:<br>docente-idv@davinci.pe<br>Ejemplo: usuario@contoso.onmicrosoft | de usuario y los caracteres que encontrará en la imagen o el audio de abajo.<br> |
| Siguiente Cancelar                                                                                                    | ywux<br>Escriba los caracteres de la imagen o las                                                                             | ■N<br>Palabras del audio.                                                        |
|                                                                                                    | Siguiente                                                                                                    | Haga clic en<br>"Siguiente"                                                      |

# 3.3. Escogemos el método de restablecimiento de contraseña: correo electrónico

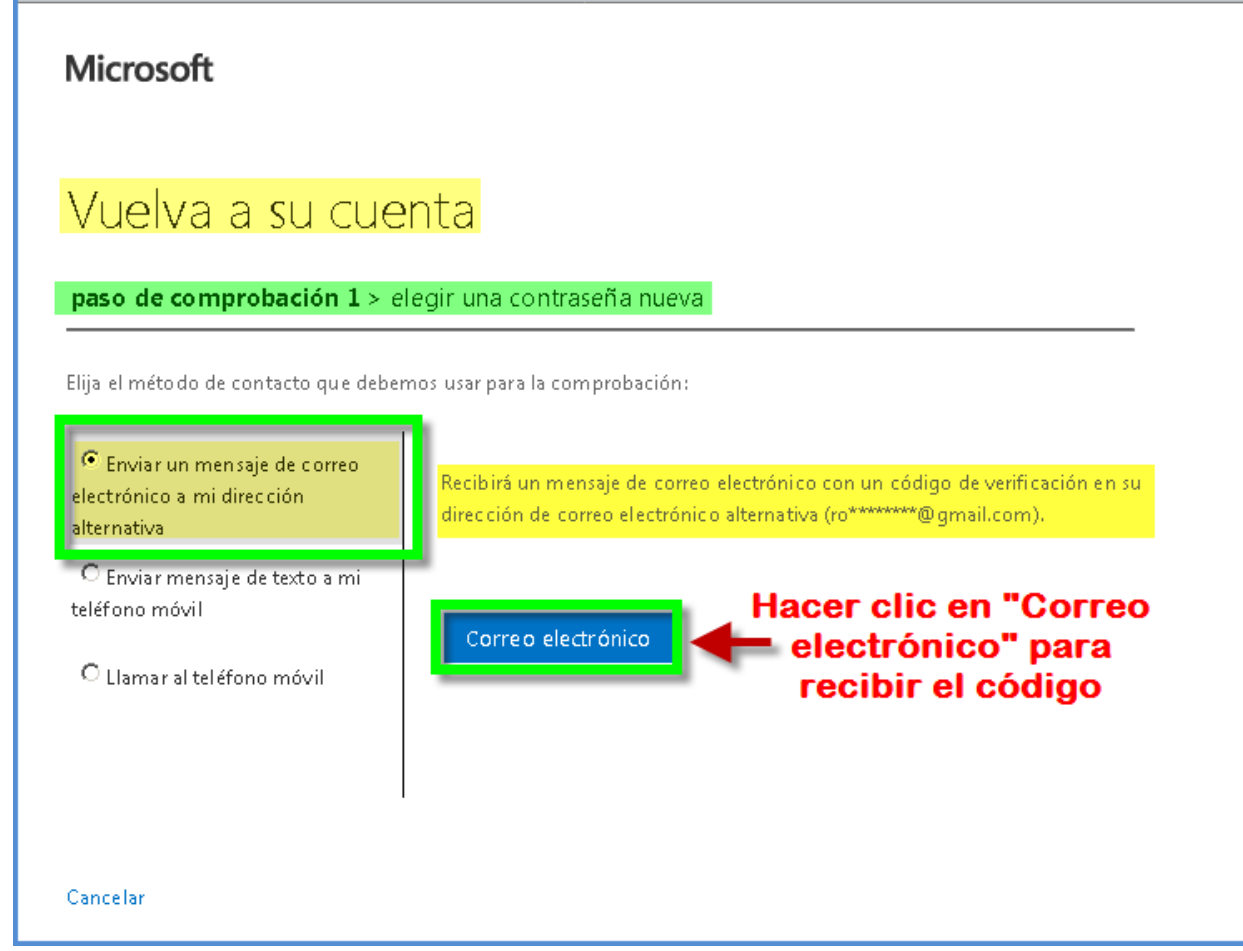

# 3.3.1. Ingresamos el código que llego por correo electrónico

| Microsoft                                                                |                                                                                                    |
|--------------------------------------------------------------------------|----------------------------------------------------------------------------------------------------|
|                                                                          |                                                                                                    |
| Vuelva a su cue                                                          | nta                                                                                                    |
| paso de comprobación 1 > e                                               | legir una contraseña nueva                                                                                              |
| Elija el método de contacto que deber                                    | nos usar para la comprobación:                                                                                          |
| Enviar un mensaje de correo<br>electrónico a mi dirección<br>alternativa | Encontrará un mensaje de correo electrónico con un código de verificación en su<br>bandeja de entrada.                  |
| C Enviar mensaje de texto a mi<br>teléfono móvil                         | Escribir el código de verificación                                                                                      |
| O Llamar al teléfono móvil                                               | Siguiente Revise su bandeja de correo<br>electrónico que registro y<br>busque el mensaje con el<br>código que le llego. |
| Cancelar                                                                 | Copielo/escribalo aqui.<br>Luego haga clic en<br>"Siguiente                                                             |

#### 3.4. Escogemos el método de restablecimiento de contraseña: mensaje SMS

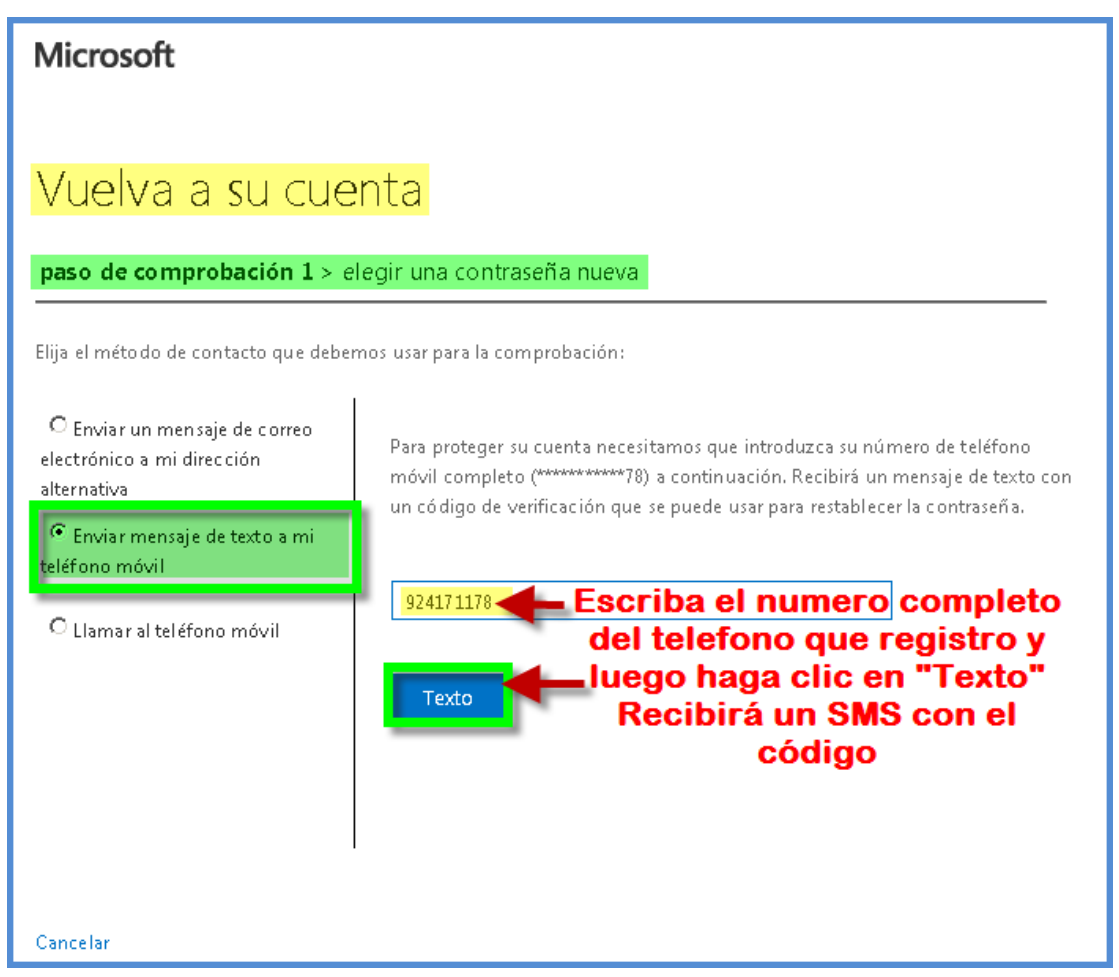

# 3.4.1. Ingresamos el código que llego por mensaje SMS

| Microsoft                                                                  |                                                                                |  |  |
|----------------------------------------------------------------------------|--------------------------------------------------------------------------------|--|--|
| Vuelva a su cuenta                                                         |                                                                                |  |  |
| <b>paso de comprobación 1</b> > elegir una contraseña nueva                |                                                                                |  |  |
| Elija el método de contacto que debemos usar para la comprobación:         |                                                                                |  |  |
| O Enviar un mensaje de correo<br>electrónico a mi dirección<br>alternativa | Se ha enviado a su teléfono un mensaje de texto con un código de verificación. |  |  |
| Enviar mensaje de texto a mi<br>teléfono móvil                             | 822314                                                                         |  |  |
| O Llamar al teléfono móvil                                                 | Siguiente Inténtelo de nuevo<br>Ponerse en contacto con el administrador       |  |  |
| Luego de escribir el código ,<br>hacer clic en "Siguiente"                 |                                                                                |  |  |
| Cancelar                                                                   |                                                                                |  |  |

#### 3.5. Escogemos el método de restablecimiento de contraseña: llamar al teléfono móvil

| Microsoft                                                                                                    |                                                                                                    |  |
|----------------------------------------------------------------------------------------------------|----------------------------------------------------------------------------------------------------|--|
| Vuelva a su cue                                                                                                    | nta                                                                                                    |  |
| paso de comprobación 1 > elegir una contraseña nueva                                                                                                    |                                                                                                    |  |
| Elija el método de contacto que deben<br>C Enviar un mensaje de correo<br>electrónico a mi dirección<br>alternativa<br>C Enviar mensaje de texto a mi<br>teléfono móvil | nos usar para la comprobación:<br>Para proteger su cuenta necesitamos que introduzca su número de teléfono<br>móvil completo (*********78) a continuación. Recibirá una llamada. Respóndala<br>para continuar. |  |
| C Llamar al teléfono móvil                                                                                                    | Llamar Ingrese el numero completo<br>del teléfono que registro                                                                                                    |  |
| Cancelar                                                                                                    |                                                                                                    |  |

#### 3.6. Cualquiera de los métodos nos llevará a ingresar una nueva contraseña

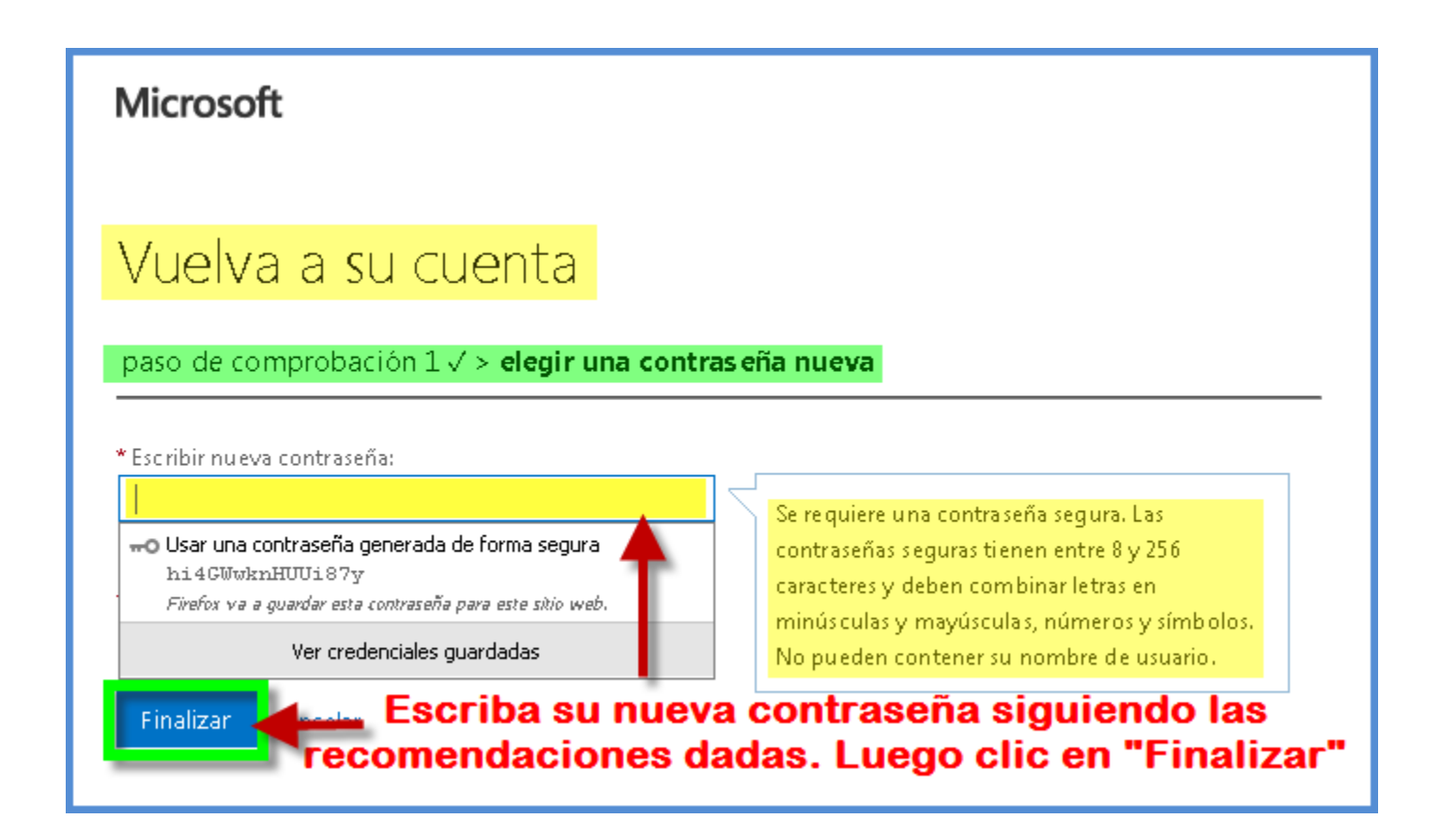

### 3.7. Ahora finalizamos el procedimiento

| Microsoft                                  |                |
|--------------------------------------------|----------------|
| Vuelva a su cuenta                         |                |
| paso de comprobación 1 ✓ > elegir una cont | ras eña nueva  |
| * Escribir nu eva contraseña:              |                |
| alta<br>* Confirmar nueva contraseña:      |                |
|                                            | veces la misma |
| Finalizar                                  | "Finalizar"    |

### 3.8. Iniciando sesión con nueva contraseña

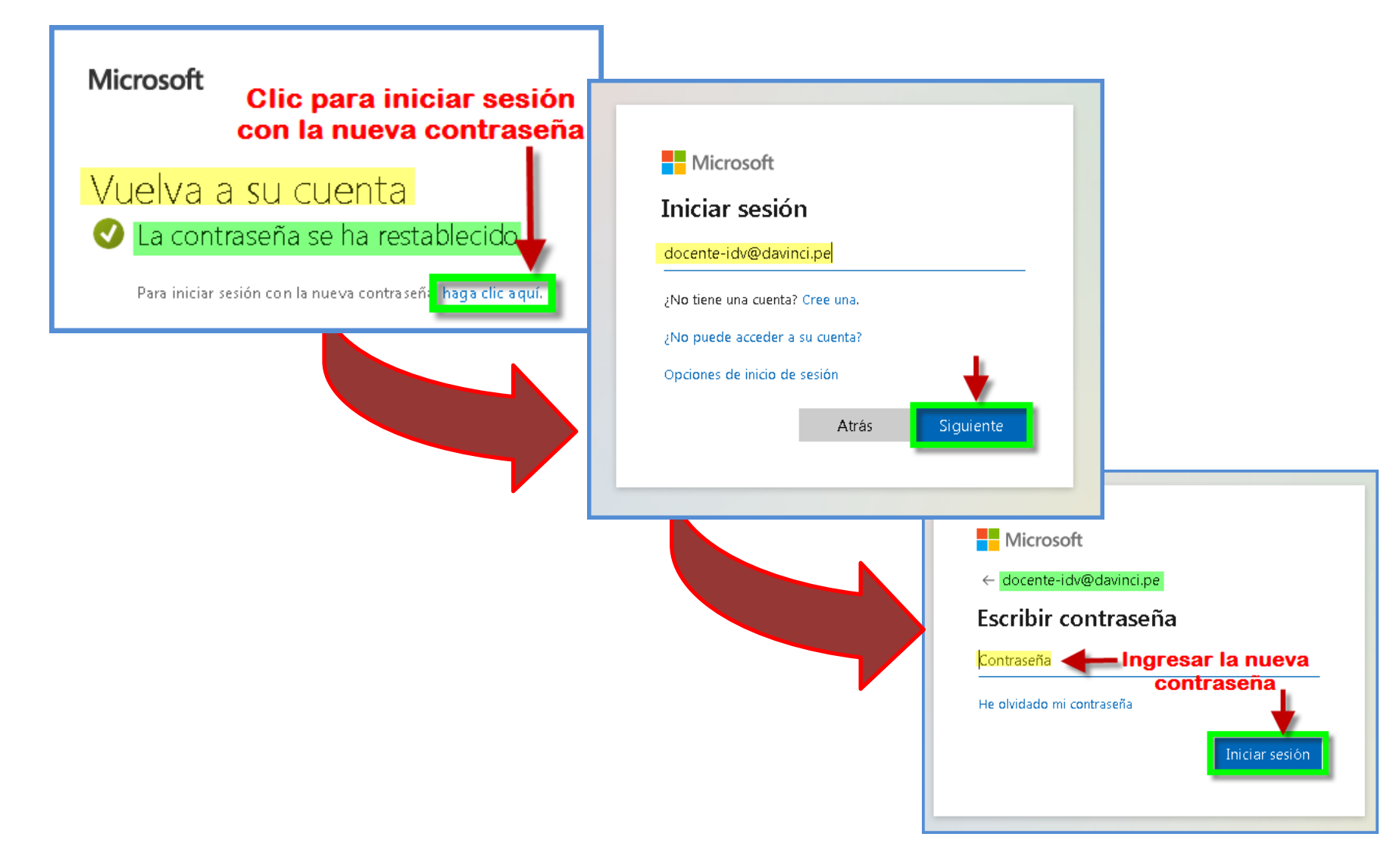